[ほっと君ANext] 振込手数料設定変更マニュアル

【[ほっと君ANext]等ファームバンキングソフトをご利用のお客さま】

◆[ほっと君ANext]を例に説明します。

①[ほっと君ANext]を起動後、為替手数料登録 をクリックします。

| 【一括データ伝送サービス】             |           | 【ANSERサービス】 |      |                    |
|---------------------------|-----------|-------------|------|--------------------|
| 総合振込サービス                  |           | 取引照会・資金移動   |      |                    |
| 給与振込サービス                  |           | 自動照会予約登録    |      | 自動照会をす             |
| 賞与振込サービス                  |           | ワンタッチ照会     |      |                    |
| 口座振替請求サービス                |           | 簡単資金移動事前登録  |      |                    |
| 個人住民税納付                   |           | カンタン資金移動    |      |                    |
| 口座振替処理結果                  |           | 取引結果の印刷     |      | □ わうつ中に<br>□ 印刷をする |
| 一般7ァイルテ <sup>*</sup> ータ伝送 |           |             |      |                    |
| 【事前登録業務】                  |           |             |      |                    |
| 口座事前登録                    | はじめての方へ   | 業務          | 業務終了 |                    |
| 為替手数料登録                   |           | バック         | アップ  |                    |
| 7* 現本避快中のゴルンク・Cares       | I DD9200C | Ver=2 8 1 0 | 前回内。 | /1 2019/02/27 1    |

②<為替手数料登録>画面より消費税10%の為替手数料に変更(手入力)

< 例> 窓口手数料を登録している場合

| 【変更前】                                                                  |                                                                                       |                                                                                                    |
|------------------------------------------------------------------------|---------------------------------------------------------------------------------------|----------------------------------------------------------------------------------------------------|
| ▲ <<為替手数料登録>>                                                          | ×                                                                                     |                                                                                                    |
| 1 2 3 4 5 6 7 8 9                                                      | 10 11 12 13 14 15 16 17 18 19 20                                                      |                                                                                                    |
| 銀行コート <sup>*</sup> 1144       計算方法     据置 ~       最低支払金額     円         | ···· 手数料体系<br>● 共通<br>日 日 〇 個別                                                        |                                                                                                    |
| 基準の振込金額(当方/先方) 電信(当7<br>(以上) ~ (未満) 同店<br>0 ~ 30,000 32<br>30,000 ~ 54 | 万/先方)     文書(当方/先方)       同行     他行       4     324       0     540       540     864 |                                                                                                    |
|                                                                        |                                                                                       | 【変更後】                                                                                                    |
|                                                                        | <u>圖</u> <<為替手数料登録>>                                                                  | ×                                                                                                    |
|                                                                        | 1 2 3 4 5 6 7 8 9 10 11 1                                                             | 2 13 14 15 16 17 18 19 20                                                                                                    |
| 〜<br>基準の振込金額(先方)<br>(以上)〜(未満)<br>0〜<br>〜                               | 銀行コート <sup>*</sup> 0144                                                               | <ul> <li>✓</li> <li>✓</li></ul> |
|                                                                        | 基準の振込金額(当方/先方)<br>(以上) ~ (未満)<br>0 ~ 30,000<br>20,000 ~ 550                           | 文書(当方/先方)<br>b行 同店 同行 他行<br>660 330 330 660                                                                                                    |
| ~                                                                      |                                                                                       |                                                                                                    |
|                                                                        | ~                                                                                     |                                                                                                    |
| ヘルフ <sup>®</sup> 戻る<br>よろしければ確認」を押して下さい。中止するときは「戻る                     |                                                                                       |                                                                                                    |
|                                                                        | 〜                                                                                     | 文書(先方)                                                                                                    |
|                                                                        | (以上) ~ (未満)     同店     同行     他       0 ~                                             | 2行 同店 同行 他行                                                                                                    |
| 為替手数<br>【確認】を                                                          | ~<br>料を変更後、【確認】 をクリックします。<br>・クリック後、【入力終了】をクリックして                                     |                                                                                                    |
|                                                                        |                                                                                       |                                                                                                    |
|                                                                        | ^ルプ 戻る                                                                                | 全消 人力終了(S) 確認(B)                                                                                                    |
|                                                                        | よろしければ「確認」を押して下さい。中止するときば「戻る」を押して下さい。                                                 | 前回時27 2019/03/27 11:15                                                                                                    |

## [汎用Win] 振込手数料設定変更マニュアル 【「汎用Win」(振込データ作成ソフト)をご利用のお客さま】 ①「汎用Win」を起動後、メンテナンスをクリック ②総合振込手数料登録 をクリックします。 0000 E R 8000 ほくぎん [汎用Win] ほくぎん [洗用Win] Ver Sit 初期メニュー メンテナンスメニュー メンテナンス 総合振込 银行支店名登録-修正 システム環境設定 給与振込 総合版込手数料登録 黄与振込 將了 マスター保存差び優元 資金回収 マスター削除 转了 林式配当金振込 個人住民税納付 社員預金

- ③<総合振込手数料登録>画面より消費税10%の為替手数料に変更(手入力)
  - < 例>窓口手数料を登録している場合

## 【変更前】 <例>は 配 元用Win - [総合振込手数料量録] 窓口手数料ですが 8200 ほくぎん [汎用Win] 総合振込手数料登録 機械手数料を設定されてい る場合は、金額を 持出銀行 0144 一北陸 ご確認ください。 金額 (千円単位) 0 0 0 0 30 30 1 未満 未満 未満 未満 未満 LU1 未満 0 . 可円 0円 648 円 電信 他行 而円 而円 可円 864円 10円 当行 可円 可円 可円 可円 324 円 540 P 百円 文書 他行 可円 前円 百円 而円 648 円 864円 当行 而円 可円 前円 可円 可円 324 円 540円 同一店内 可円 可円 可円 一円 可円 324 円 540 P 【変更後】 指定金額未満「 0円 🔝 汎用Win-[総合振込手数料登録] × ほくぎん [汎用Win] 8200 総合振込手数料登録 登録/修正 北陸 持出銀行 0144 金額 (千円単位) 0 0 0 0 0 30 30 未満 未満 未満 未満 未満 未満 以上 電信 他行 一日 可円 0円 0円 0円 660 P 880円 0円 可円 0円 0円 330 円 550円 当行 0円 文書 他行 0円 可円 而円 0円 0円 660 円 880円 0円 可円 0円 0円 可円 当行 330 円 550 🖰 550円 0円 0円 0円 0円 0円 330 円 同一店内 0円 指定金額未満 総合振込手数料を変更後、【登録/修正】 ボタンをクリックしてください。 登録/修正 終了 取消